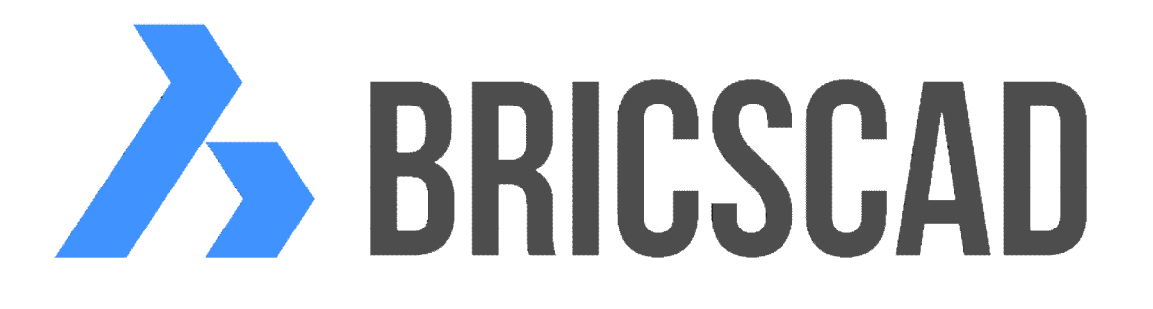

# **BRICSCAD** Aktivace a licencování

Protea spol. s r.o. Makovského 1339/16 236 00 Praha 6 - Řepy tel.: 252 541 500 e-mail: obchod@protea.cz web: www.protea.cz

Copyright © Protea spol. s r.o. 2014, 2015, 2016, 2017

# Aktivace a licencování BricsCADu

# Aktivační klíče

BricsCAD a ostatní programy Bricsys používají systém licencování, založený na technologii Reprise Software. Licenci programu je na počítači nutné aktivovat klíčem, který uživatel obdrží při zakoupení produktu. Aktivace se provádí prostřednictvím internetu. Pokud počítač s nainstalovaným BricsCADem není připojen k internetu, je možné aktivaci provést z jiného počítače manuálně zadáním patřičných údajů na webu Bricsys.

Výsledkem aktivace je licenční soubor, který je uložen ve složce ve složce

%ALLUSERSPROFILE%\Bricsys, což je např. ve Windows 10 složka C:\Users\All Users\Bricsys. Licenční soubory se jmenují (podle verze BricsCADu) BricsCADV17.lic, CommunicatorV17.lic, SheetMetalV17.lic, BIMV17.lic apod. Licence programů jsou svázány s hardwarem počítače, licenční soubor tedy nemá smysl kopírovat a přenášet na jiný počítač, protože by na něm stejně nefungoval.

Aktivační klíč může být použit k aktivaci dvou instalací programu na dvou různých počítačích stejného uživatele. Obvyklé je použití jedné instalace na pracovním počítači a druhé na notebooku nebo na domácím počítači. Pokud uživatel potřebuje aktivovat licenci na třetím počítači, musí ji na jednom z prvních dvou počítačů deaktivovat. Licence aktivované prostřednictvím internetu lze takto přenášet mezi počítači.

Je-li licence aktivována manuálně, nelze jí deaktivovat bez kontaktování technické podpory Bricsys a vysvětlení důvodů dalšího použití aktivačního klíče.

Následující text popisuje aktivaci a deaktivaci programu BricsCAD. Aktivace a deaktivace ostatních produktů Bricsys (momentálně BricsCAD Communicator a BricsCAD Sheet Metal) se provádí obdobně.

# Aktivace licence

Při prvním spuštění BricsCADu se spustí průvodce aktivací:

| Správce licencí Bricsys                                                                                                    | ×                                                                                 |
|----------------------------------------------------------------------------------------------------|-----------------------------------------------------------------------------------|
| Aktivovat BricsCAD                                                                                                    | <u>入</u>                                                                          |
| Bezplatná zkušební<br>Bez licence můžete BricsCAD<br>používat po dobu 30 dnů.                                                                                 | Aktivovat licenci<br>Pokud již licenci máte, můžete<br>BricsCAD aktivovat online. |
| Bez připojení na internet? <u>Aktivovat manuálr</u><br>Připojení na internet přes Proxy? <u>Konfigurov</u><br>Licence, která by měla být platná, je již aktiv | <u>ně</u><br><u>at proxy</u><br>ována? <u>Spustit diagnózu</u>                    |
| Licence, která by měla být platná, je již aktiv                                                                                                    | ována? <u>Spustit diagnózu…</u><br>Zavřít                                         |

Aktivaci ostatních produktů Bricsys je nutno spustit explicitně z prostředí BricsCADu volbou položky *Manažer licencí* z nabídky *Nápověda*.

Nemáte-li zakoupenu licenci programu, můžete program testovat ve zkušebním období třiceti dnů. Zkušební licenci aktivujte klepnutím na tlačítko *Aktivovat zkušební licenci*.

Plnou verzi programu můžete aktivovat tlačítkem Aktivovat nyní.

Pokud nejste připojeni k internetu, můžete provést manuální aktivaci klepnutím na odkaz Aktivovat manuálně.

Odkaz Konfigurovat proxy umožňuje zadat parametry připojení na internet.

V případě jakýchkoli problémů s aktivací BricsCADu klepněte na odkaz *Spustit diagnózu*. BricsCAD vytvoří soubor s diagnostickými informacemi, který můžete zaslat týmu podpory Bricsys.

Po klepnutí na tlačítko Aktivovat nyní se otevře dialogové okno:

|                             |                                       |                     | × |
|-----------------------------|---------------------------------------|---------------------|---|
| Aktivovat B                 | ricsCAD                               |                     | 入 |
| Aktivační klíč k samostatné | é nebo Volume licenci (vyžaduje přip  | oojení k internetu) | Ĩ |
| Aktivační klíč: 6516        | 5-8480-0016-69 <mark>4</mark> 19-8716 |                     |   |
| Bez připojení na internet   | ? Aktivovat manuálně                  |                     |   |
|                             |                                       |                     |   |
| Sitova licence              |                                       |                     |   |

Do pole *Aktivační klíč* zadejte zakoupený aktivační klíč a klepněte na tlačítko OK. Proběhne aktivace instalovaného BricsCADu prostřednictvím internetu a během ní se vytvoří licenční soubor na disku počítače. Otevře se dialogové okno s informací o úspěšné aktivaci:

| Správce | e licencí Bricsys X                                                                                                    |
|---------|----------------------------------------------------------------------------------------------------|
| 1       | Licence byla úspěšně aktivována<br>Tato licence je uzamčena k vašemu pevnému disku. Před výměnou nebo formátováním disku<br>nebo před změnou operačního systému, byste měli nejprve licenci BricsCADu deaktivovat.<br>Potom ji můžete opět aktivovat. |
|         | Rozumím                                                                                                    |

Přečtěte si upozornění v dialogovém okně a klepněte na tlačítko *Rozumím*. Průvodce aktivací se ukončí a otevře se hlavní aplikační okno BricsCADu.

Další podrobnosti k licencování BricsCADu (manuální aktivace, aktivace volume licence, aktivace síťové licence) naleznete v samostatné příručce *V17\_Licencování.PDF*. Informace o licencování jsou k dispozici také na stránce https://www.bricsys.com/cs\_CZ/support/#31 (v angličtině). Pokud se při aktivaci licence zobrazí chybové hlášení s číslem chyby, vysvětlení příčiny neúspěšné aktivace naleznete zde: https://www.bricsys.com/cs\_CZ/support/#86 (rovněž v angličtině).

### Upozornění

Licenci aktivovanou manuálně nelze deaktivovat a znovu aktivovat. Pokud uživatel potřebuje manuálně aktivovanou licenci deaktivovat, musí poslat žádost o technickou podporu s vysvětlením důvodu deaktivace a další aktivace BricsCADu.

Manuální aktivaci programu doporučujeme provádět jen ve výjimečných případech, kdy aktivace z prostředí programu není možná.

### Deaktivace

Nezapomeňte licenci BricsCADu deaktivovat zejména v těchto případech:

- Formátování nebo výměna systémového pevného disku počítače
- Reinstalace operačního systému nebo instalace nového operačního systému

Pokud v uvedených případech na deaktivaci zapomenete nebo deaktivace BricsCAD není možná, např. po havárii pevného disku nebo kolapsu operačního systému, můžete BricsCAD deaktivovat manuálně z webu Bricsys – viz kapitola *Deaktivace z webu*.

#### BricsCAD > Aktivace a licencování BricsCADu

V hlavní nabídce programu zvolte položku *Nápověda > Manažer licencí*:

| Správce licencí Bricsys                                                                                                    | ×                                                                                                    |
|----------------------------------------------------------------------------------------------------|----------------------------------------------------------------------------------------------------|
| Vaše licence BricsCAD Platinum: 2014-8544-0017-96549-2014                                                                                                    | Licence / Zkušební                                                                                                    |
| Classic <ul> <li>Všechny známé CAD funkce</li> <li>Plná podpora LISP</li> <li>Chapoo doud konektivita</li> <li>Flexibilní licencování</li> </ul> <ul> <li>Pro</li> <li>Všechny vlastnosti verze BricsCAD Classic</li> <li>Plná podpora LISP, VBA BRX</li> <li>Přímé modelování</li> <li>Rendering</li> </ul> <ul> <li>Pro</li> <li>Všechny vlastnosti verze BricsCAD Classic</li> <li>Přímé modelování</li> <li>Rendering</li> </ul> <ul> <li>Rendering</li> </ul> <ul> <li>Rendering</li> </ul> <ul> <li>Rendering</li> </ul> <ul> <li>Rendering</li> </ul> <ul> <li>Rendering</li> </ul> <ul> <li>Rendering</li> </ul> <ul> <li>Rendering</li> <li>Rendering</li> <li>Rendering</li> </ul> <ul> <li>Rendering</li> </ul> <ul> <li>Rendering</li> <li>Rendering</li> <li>Rendering</li> </ul> <ul> <li>Rendering</li> <li>Rendering</li> <li>Rendering</li> <li>Rendering</li> <li>Rendering</li> </ul> <ul> <li>Rendering</li> <li>Rendering</li> </ul> <ul> <li>Rendering</li> <li>Rendering</li> <li>Rendering</li> <li>Rendering</li> <li>Rendering</li> <li>Renderi</li></ul> | Platinum         Všechny vlastnosti verze BricsCAD Pro         Tvorba 3D vazeb         Rozpoznání záměru návrhu         Modelování sestav |
| Vaše licence BricsCAD BIM: 6853-1133-0817-96550-6853                                                                                                    | Licence / Zkušební                                                                                                    |
| Kombinace přesného modelování těles s jednoduchostí programů pro tvorbu náčrtů           Vaše licence BricsCAD Sheet Metal:         Zkušební licence                                                                                                    | Licence / Zkušební                                                                                                    |
| Tvorba plechových dílů a úprava importovaných součástí z jiných MCAD systémů za použití intuitivních technik 3D p                                                                                                    | přímého modelování. Koupit                                                                                                    |
| Vaše licence BricsCAD Communicator: Bez licence                                                                                                    | Licence / Zkušební                                                                                                    |
| Modul Communicator umožňuje ve verzích BricsCAD Pro a Platinum výměnu dat s dalšími 3D MCAD aplikacemi.                                                                                                    | Коцріт                                                                                                    |
|                                                                                                    | OK                                                                                                    |

#### Klepněte na tlačítko Licence / Zkušební:

| icenční in       | formace                      | Z |
|------------------|------------------------------|---|
| Produkt:         | BricsCAD Platinum            |   |
| Verze:           | 16                           |   |
| Jazyk:           | Všechny jazyky               |   |
| Platnost do:     | 3.1.2017                     |   |
| Typ licence:     | Není určeno pro další prodej |   |
| Typ zabezpečení: | Licence svázaná s počítačem  |   |
| ID licence:      | 6516-8480-0016-69419-8716    |   |

Klepněte na tlačítko Deaktivovat. Program zobrazí potvrzovací dialogové okno:

| Správce licencí Bricsys                                                                                                    |
|----------------------------------------------------------------------------------------------------|
| Na tomto počítači chcete deaktivovat licenci pro BricsCAD.                                                                                                    |
| Pokud budete pokračovat, BricsCAD nebude nadále možné na tomto počítači spustit, dokud<br>neprovedete aktivaci znovu. Opravdu chcete deaktivovat tuto licenci ? |
| <u>A</u> no <u>N</u> e                                                                                                    |

Přečtěte si upozornění v dialogovém okně a klepněte na tlačítko *Ano*. Program zobrazí okno s informací o úspěšné deaktivaci:

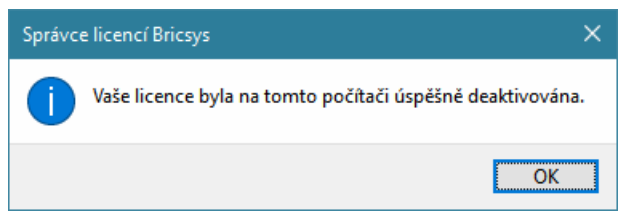

BricsCAD po deaktivaci již nepůjde na tomto počítači spustit a aktivační klíč bude uvolněn pro jiný (nebo znovu pro tentýž) počítač. *Počet deaktivací z prostředí BricsCADu není nijak omezen.* 

## Deaktivace na webu

Prostřednictvím webu Bricsys můžete BricsCAD deaktivovat pouze třikrát. Pokud počet manuálních deaktivací překročíte, Bricsys vám samozřejmě neupřou nárok na zakoupenou licenci programu, ale o další deaktivaci budete muset požádat prostřednictvím žádosti o podporu zaslané z vašeho účtu na webu Bricsys. Proto tento způsob deaktivace používejte zcela výjimečně v případech, kdy deaktivace z prostředí programu opravdu není možná. Pokud program bez deaktivace odinstalujete, můžete ho pro potřebu deaktivace znovu nainstalovat.

Pro manuální deaktivaci se přihlaste do svého účtu na webu Bricsys. Pokud neznáte své přístupové údaje (jméno a heslo), kontaktujte nás.

Na stránce vašeho účtu klepněte na položku *Licence a smlouvy o podpoře*:

| Osobní údaje                | My Bricsys licen    | ses                    | Manuálně aktivovat zku | šební verzi |
|-----------------------------|---------------------|------------------------|------------------------|-------------|
| Licence a smlouvy o podpoře | Communicator V16    | - Všechny jazyky       |                        |             |
| Moje žádosti o podporu      | Licenční klíč: 215  | 1-7563-0610-60422-9919 | S                      | pravovat    |
| Faktury a platby            | BricsCAD V16 Platir | um - Všechny jazyky    |                        |             |
| Zprávy                      | Licenční klíč: 651  | 6-8480-0016-69419-8716 | 2                      | pravovat    |
| 🔗 Odběry elektronické pošty | My 2rd party lic    | 00505                  |                        |             |
|                             | Produkt             | Licenční klíč          | Datum                  |             |

Klepněte na modré tlačítko *Spravovat* u produktu jehož licenci chcete deaktivovat, zobrazí se stránka s podrobnostmi o licenci vybraného produktu. V části *Aktivace licencí* jsou údaje o každé provedené aktivaci:

| Aktivace licen                           | cí                           |                  |   |
|------------------------------------------|------------------------------|------------------|---|
| Tato licence byla aktivována 2 krát / 2. |                              |                  |   |
| Datum aktivace                           | Aktivováno na (název stanice | )                |   |
| 2016-02-16                               | bricscad-desktop             | Zobrazit detaily | × |
| 2016-07-21                               | Petrmat                      | Zobrazit detaily | × |

#### BricsCAD > Aktivace a licencování BricsCADu

Aktivaci, kterou chcete zrušit poznáte podle názvu počítače. Klepněte na křížek na řádce aktivace, kterou potřebujete zrušit. Zobrazí se následující varování:

| Datum aktivace          | Aktivováno na (název stani           | ce)                                   |       |
|-------------------------|--------------------------------------|---------------------------------------|-------|
| 2016-02-16              | bricscad-desktop                     | Zobrazit detaily                      | ×     |
| Nejprve zkuste deaktive | ovat licenci přímo v programu BricsC | AD. Zrušení aktivace by měla být prov | edena |
| pouze, jako posledni m  | ioznost, kdyz deaktivace v BricsCADu | selze                                 |       |
|                         |                                      |                                       |       |

Pokud opravdu nemůžete licenci deaktivovat z prostředí BricsCADu, do pole pod varováním zapište důvod manuální deaktivace a klepněte na tlačítko *Zrušit aktivaci*.

## Zkušební verze

Zkušební verze BricsCADu se aktivuje tlačítkem Aktivovat zkušební verzi:

| Aktivovat BricsCAD                                      |                                                              |
|---------------------------------------------------------|--------------------------------------------------------------|
| Bezplatná zkušební                                      | Aktivovat licenci                                            |
| Bez licence můžete BricsCAD<br>používat po dobu 30 dnů. | Pokud již licenci máte, můžete<br>BricsCAD aktivovat online. |
|                                                         |                                                              |

Aktivace zkušební verze je platná 30 dní. Zkušební verze nemá žádná funkční omezení a běží v režimu Platinum.

Pokud byste si chtěli vyzkoušet BricsCAD ve verzi Classic nebo Pro, je to možné nastavením proměnné RUNASLEVEL v dialogovém okně *Nastavení*, které otevřete ikonou *Nastavení* nebo položkou *Nastavení* > *Nastavení* z hlavní nabídky programu:

|                                                                                                    | Záložky modelu     | l a rozvržení                                                     | Zobrazit záložky modelu a rozvržení                                                                                                    |          |
|----------------------------------------------------------------------------------------------------|--------------------|-------------------------------------------------------------------|----------------------------------------------------------------------------------------------------|----------|
|                                                                                                    | Priorita ukotve    | ní                                                                | [1] Nahoře, Vlevo, Vpravo, Dole                                                                                                    |          |
|                                                                                                    | Stav okna histo    | orie příkazů                                                      | [1] Normální                                                                                                    |          |
| Ð                                                                                                    | Levý horní roh     | historie příkazů                                                  | 40.00, 40.00                                                                                                    |          |
| Ŧ                                                                                                    | Velikost okna h    | istorie příkazů                                                   | 1420.00, 1000.00                                                                                                    |          |
|                                                                                                    | Povolit jedinou    | instanci programu                                                 |                                                                                                    |          |
| Đ                                                                                                    | Licencované so     | oučásti                                                           | 0x0007 (7)                                                                                                    |          |
|                                                                                                    | Spustit jako úr    | oveň licence                                                      | [2] Platinum                                                                                                    | ~        |
|                                                                                                    | Použít modul Sł    | neet Metal                                                        | [0] Classic                                                                                                    |          |
|                                                                                                    | Použití vrstvy     |                                                                   | [1] Pro                                                                                                    |          |
| Ŧ                                                                                                    | <b>Uživatelské</b> | nastavení                                                         | [2] Platinum                                                                                                    |          |
| ÷                                                                                                    | Kreslení<br>Výběr  |                                                                   |                                                                                                    |          |
| unAs                                                                                                    | Level              | Spustit jako ú                                                    | roveň licence                                                                                                    |          |
| <ul> <li>Celé číslo</li> <li>Umožní spus</li> <li>bude použit</li> <li>Preference</li> <li>RunAsLevel</li> </ul> |                    | Umožní spustit Brics<br>bude použita po res<br>RunAsLevel, bude l | SCAD v jiné (nižší) úrovni než je platná licence. Nova<br>startu. Pokud je úroveň licence nižší než proměnná<br>RunAsLevel ignorována. | á úroveň |